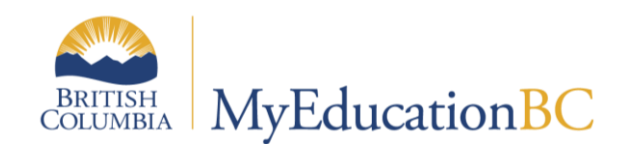

# GPAs

April 7, 2016 v.2.0

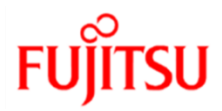

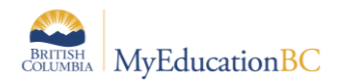

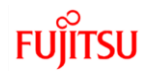

### **Version History**

| Version | Date       | Description                              |
|---------|------------|------------------------------------------|
| 1.0     | 7 Jan 2015 | Initial Document                         |
| 2.0     | 7 Apr 2016 | Revision based on change in calculations |

### Confidentiality

This document contains information which is proprietary and confidential to Fujitsu Consulting (Canada) Inc. (including the information of third parties, including but not limited to, Follett of Canada Inc., submitted with their permission). In consideration of receipt of this document, the recipient agrees to treat this information as confidential and to not use or reproduce this information for any purpose other than its evaluation of this proposal or disclose this information to any other person for any purpose, without the express prior consent of Fujitsu Consulting (Canada) Inc. (and any applicable third party.)

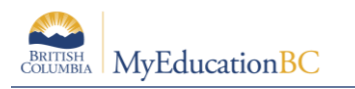

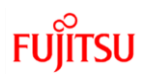

# **Table of Contents**

| 1.0 | INTRODUCTION                                            | 4 |
|-----|---------------------------------------------------------|---|
| 2.0 | DISTRICT SETUP                                          | 4 |
| 2.1 | Refreshing the District Course Catalogue                | 5 |
| 2.2 | Academic Level                                          | 6 |
| 3.0 | SCHOOL COURSE SETUP                                     | 6 |
| 3.1 | Course Catalogue Refresh                                | 6 |
| 3.2 | Defining <u>Courses</u> to include in a GPA Calculation | 7 |
| 3.3 | Include <u>Students</u> in GPA                          | 7 |
| 3.4 | Transcript auto-calculation options                     | 8 |
| 4.0 | RUN GPA1                                                | 0 |
| 4.1 | To run the Grade Point Averages report:1                | 0 |
| 4.2 | View GPA Results in the School View                     | 1 |

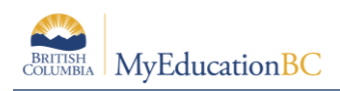

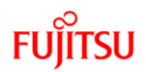

# **1.0 Introduction**

GPA currently only works for courses set to the **Quarterly - With School Exam** transcript definition. Courses must also have the Course GPA Indicator checked and students must have "Include in GPA/Rank" set to Y.

#### Courses are based on credit NOT course weight

Transcript Definition = Quarterly - With School Exam

Grades = 10 through 12

Include in GPA = Checked

Academic level = Regular (or other valid value)

Course Terms must = FY, S1 and/or S2

Grade Terms must = Q1, Q2, Q3, or Q4

Transcript records MUST be connected to a section

YOG must be current year or later (YOGs that are past will not display properly. This usually happens with Adult Grad students who are finishing up courses)

# 2.0 District Setup

The settings configured on your district's Setup > Preferences > Schedule > Academic level + Weight + GPA Inclusion Indicator, have implications on how schools can manage GPA marks. These two settings can be set to a value of either School or District. Setting them to School allows the schools themselves to determine which courses will be included in that school's GPA calculation and the weight of any given course. Setting these values to "District" forces schools to use the district values.

| Course number mask 0<br>Auto update school course | aasaaaaab    |                         |           |  |  |  |  |  |  |  |
|---------------------------------------------------|--------------|-------------------------|-----------|--|--|--|--|--|--|--|
| Course Field Ownership                            |              | Credit                  | Burnaby 🗸 |  |  |  |  |  |  |  |
| Academic level                                    | School V     | GPA inclusion indicator | School ¥  |  |  |  |  |  |  |  |
| Description                                       | School V     | Hide from grade input   | School V  |  |  |  |  |  |  |  |
| Grade level                                       | Enterprise 🗸 | Hide from report card   | School V  |  |  |  |  |  |  |  |
| Master type                                       | Enterprise 🗸 | Hide from transcript    | School V  |  |  |  |  |  |  |  |
| Number                                            | School V     | Honor roll type         | School V  |  |  |  |  |  |  |  |
| Short description                                 | School V     | Weight                  | School V  |  |  |  |  |  |  |  |

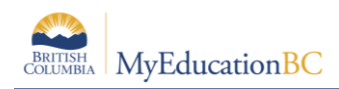

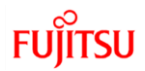

# 2.1 Refreshing the District Course Catalogue

Course catalogues at the District level may have to be refreshed from the Enterprise Course Catalogue, changing the Academic level from its current value to the Enterprise setting, changing the Weight from 0 (default at the District / School level) to 1 (default at the Enterprise level) and the Include in GPA check box from unchecked (default at the District / School level) to checked (default at the Enterprise level).

- 1. Go to District view > Schedule top tab > Courses side tab > Options > Refresh Course Catalogue
- 2. Select "All Courses" or "Current selection"
- 3. Check the "Academic Level", "Include in GPA" and "Credit" (GPA works off of courses with credits only) checkboxes
- 4. Click Ok

| Courses to refresh                                                                                                    |                                                                                                    |
|----------------------------------------------------------------------------------------------------|----------------------------------------------------------------------------------------------------|
| <ul> <li>Current selection: 1055</li> <li>All Courses</li> </ul>                                                                               |                                                                                                    |
| Fields to refresh                                                                                                    |                                                                                                    |
| Academic level Credit Description Honor roll type Total minutes per cycle Teacher preparation code Short description Hide on transcript Weight | <ul> <li>Alternate group</li> <li>Department</li> <li>Include in GPA</li> <li>Minimum minutes per session</li> <li>Number</li> <li>Hide on report card</li> <li>Summary</li> <li>Hide from grade input</li> </ul> |
| OK Cancel                                                                                                    |                                                                                                    |

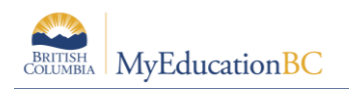

# 2.2 Academic Level

GPA relies on Academic Level to determine the point value associated with a given mark i.e., A or 92% = 4.0. As such, all schools need an Academic level set to a predefined value. The default value for most courses is set to Regular at the Enterprise level. These can changed to any of the following academic levels. Each academic level maintains the same GPA conversion value for a mark.

| Grade Scale: Provincial Mark Scale |       |         |               |            |            |               |         |          |
|------------------------------------|-------|---------|---------------|------------|------------|---------------|---------|----------|
| Code                               | Value | Adapted | Adv<br>Placem | Honors/Adv | Int Bacca. | Special<br>Ed | Regular | Modified |
| A                                  | 93.00 | 4.0000  | 4.0000        | 4.0000     | 4.0000     | 4.0000        | 4.0000  | 4.0000   |
| в                                  | 79.00 | 3.0000  | 3.0000        | 3.0000     | 3.0000     | 3.0000        | 3.0000  | 3.0000   |
| C+                                 | 69.00 | 2.5000  | 2.5000        | 2.5000     | 2.5000     | 2.5000        | 2.5000  | 2.5000   |
| с                                  | 63.00 | 2.0000  | 2.0000        | 2.0000     | 2.0000     | 2.0000        | 2.0000  | 2.0000   |
| C-                                 | 55.00 | 1.0000  | 1.0000        | 1.0000     | 1.0000     | 1.0000        | 1.0000  | 1.0000   |
| F                                  | 25.00 | 0.0000  | 0.0000        | 0.0000     | 0.0000     | 0.0000        | 0.0000  | 0.0000   |
|                                    |       |         |               |            |            |               |         |          |

Marks such as NM, TS and SG have no numeric equivalent for calculating GPA.

\*Courses must have one of the above Academic Levels to be calculated in GPA.

# 3.0 School Course Setup

### 3.1 Course Catalogue Refresh

Depending on your District's "Schedule Preferences", schools may or may not have the ability to determine which courses are included in the GPA calculation using the "Include in GPA" setting on a course and the "Academic level" for each course. For schools to have the discretion to set one or more of these values for any course, they will need this District Preference set to "School" for that value. If any of these options are controlled at the district level exclusively, schools must perform the following refresh of their course catalogue. If districts have allowed schools to have control over this course setting, then the following steps are optional (though a legitimate value is required).

To set your school's courses' settings of Include in GPA, Weight and/or Academic level from the District course catalogue, follow these steps:

- 1. Go to School view > Schedule top tab > Courses side tab > Options > Refresh Course Catalogue
- 2. Select All Courses or Current Selection
- Check one of the three boxes related to GPA that are available at your school view that you would like to have copied from the district view: Academic level, Include in GPA and/or Weight.
- 4. Click Ok

| BRITISH<br>COLUMBIA | MyEducation <mark>BC</mark>                 |             | FUĴĨTSU |
|---------------------|---------------------------------------------|-------------|---------|
|                     | Courses to refresh                          |             |         |
|                     | <ul> <li>Current selection: 1260</li> </ul> |             |         |
|                     | O All Courses                               |             |         |
|                     |                                             |             |         |
|                     | Fields to refresh                           |             |         |
|                     | Alternate group                             | Credit      |         |
|                     | Department                                  | Description |         |

# 3.2 Defining <u>Courses</u> to include in a GPA Calculation

Honor roll type

#### Schedule top tab > Courses side tab > GPA Fields fieldset

Only credit courses will be included in the GPA calculations. These courses need to also be toggled to "Y" or checked for the Include in GPA field. If you go into the details of each record, you can select or deselect the Include in GPA checkbox. You can also Modify List or Mass Update this field from the list view.

### 3.3 Include Students in GPA

~

Include in GPA

Schools may not want all students within the grade level range to be included in GPA calculations. As such, there is an "Include in rank or GPA" field that can be set to Y (checked) or N (not checked).

#### Go to School view > Student top tab > Options menu > Mass update

- 1. Select / Filter the students you would like to update their "Include in rank or GPA" value. The default for students is "N" or unchecked.
- 2. Select the Field value of "Include in rank or GPA."
- 3. Check the box for value.
- 4. Click on the Update button.

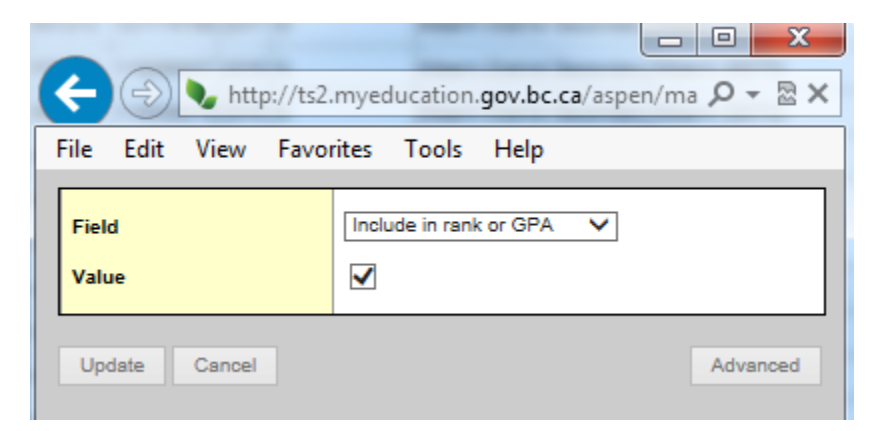

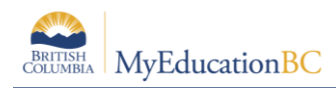

# 3.4 Transcript auto-calculation options

School view > School top tab > Setup side tab > Preferences > Category=Grades

**GPA mode** and **Rank mode** define how Aspen will auto-calculate a student's credits, GPA, rank, and/or grades when you manually change a grade on his or her transcript.

| School Setup           |                               |                   |                                     |                      |
|------------------------|-------------------------------|-------------------|-------------------------------------|----------------------|
| Setup                  | Save Cancel                   | Category: Grade   |                                     |                      |
| Details<br>Preferences | Allow multiple posts by staff |                   | Transcript auto-calculation options |                      |
| Guided Tasks           | Current classes day offset    | 0                 | Credit mode                         | Enable - Unchecked 💙 |
| Schedules              | Add/Drop ignore window (days) | 1                 | GPA mode                            | Enable - Unchecked 💙 |
| Calendars              | Decimals                      | 0                 | Rank mode                           | Enable - Unchecked V |
| Evente                 | Credit update procedure       | SYS-CREDIT-UPDATE | Grade mode                          | Enable - Unchecked V |

You can select a different mode for how the system updates each field. Select one of the following modes for each:

**Disable:** to have the system NOT auto-calculate a student's GPA or rank when you manually change a grade on his or her transcript. The Update checkbox does not appear on the student's transcript page.

**Force:** to force the system to auto-calculate a student's GPA or rank when you manually change a grade on his or her transcript. The Update checkbox appears on the student's transcript page, but the user cannot deselect it.

**Enable – Checked:** to enable auto-calculation of a student's GPA or rank when you manually change a grade on his or her transcript, and to have the Update checkboxes automatically selected on the student's transcript page:

**Enable – Unchecked:** to enable auto-calculation of a student's GPA or rank when you manually change a grade on his or her transcript, and to have the Update checkboxes deselected on the student's transcript page:

**Note:** If you force both student GPA and rank to be auto-calculated whenever a student's transcript grade is updated, the system recalculates the student's GPA and updates the rank of all students in his or her year of graduation. This can cause moderate wait times for users, depending on how many students are in that year of graduation.

If your school or schools have large graduating classes, you can avoid this issue by selecting Enable - Unchecked for the "GPA mode" and "Rank mode" preferences. Users can then select just the Update GPA checkbox when altering a student's transcript grade, allowing them to update student ranks at a later time. This can be useful when users have to update transcript grades for multiple students in the same year of graduation.

**Note:** MyEducation BC cannot recalculate a student's rank if his or her GPA is not also recalculated.

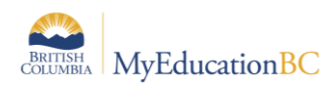

### 3.4.1 Rank Options

| Rank options          |                       |
|-----------------------|-----------------------|
| Rank type             | Grade Point Average 🗸 |
| Rank Calculation mode | Current year only 🗸   |

Rank type: Select if your school calculates rank using "Total Points" or "Grade Point Average."

**Rank Calculation mode:** Select if your school calculates rank using "Cumulative points" (multiyear) or "Current year points only".

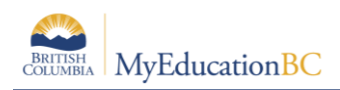

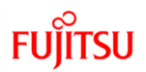

# 4.0 Run GPA

After you set up all GPA information in the District and School views, you can run the Grade Point Averages report to calculate student grade point averages and rank in a school:

# 4.1 To run the Grade Point Averages report:

MyEducation BC calculates GPAs by dividing a student's total points by the student's total course credits. By running the Grade Point Averages report, GPAs are calculated for their students.

- 1. Log on to the School view.
- 2. Click the Grades tab.
- 3. Click the GPA side-tab.
- 4. On the **Reports** menu, click **Grade Point Averages.** The Grade Point Averages dialog box appears:
- 5. Use the following table to enter information in the fields:

| Field       | Description                                                                                                    |
|-------------|----------------------------------------------------------------------------------------------------|
| School year | Click ${}^{igodold N}$ and select the school year you want to calculate GPAs for.                                                                                                    |
|             | Click 🤍 and select the GPA definition you want to use to calculate GPA.                                                                                                    |
|             | Select one of the 5 GPA Definitions:                                                                                                    |
| GPA         | All Final Marks Cumulative GPA (Run with Q4) – This calculation works off of final marks only. Although it can be run any time of year, it is designed to be run with the Q4 term. For example, it can be run in February to determine the first semester's GPA based on any final marks entered to that point. Running this GPA with any other quarter term value will not alter this GPA result but it will affect how the report displays number of courses. |
|             | Term 1 GPA – This calculations works off of any Q1 term marks (but not final marks).                                                                                                    |
|             | Term 2 GPA – This calculations works off of any Q2 term marks (but not final marks).                                                                                                    |
|             | Term 3 GPA – This calculations works off of any Q3 term marks (but not final marks).                                                                                                    |
|             | Term 4 GPA – This calculations works off of any Q4 term marks (but not final marks).                                                                                                    |
|             |                                                                                                    |

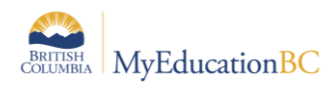

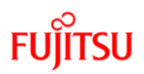

| Field                  | Description                                                                                                    |
|------------------------|----------------------------------------------------------------------------------------------------|
| Term                   | Click ${}^{igodol{0}}$ and select the term as of which you want to print GPAs.                                                                                                    |
| Recalculate            | Select this checkbox if you want to recalculate GPAs. If you do not select this checkbox, the system displays the results from the last time you ran the report, as they appear when you click Results on the GPA side-tab.                                     |
| Post Current Year Only | Select this checkbox if you want to calculate GPAs for the current year only.                                                                                                    |
| Update Student Fields  | We suggest running the report one time without selecting the Update<br>Student Fields checkbox. Make sure you are happy with the results, as<br>the updates are permanent. If you are satisfied, run the report again with<br>this checkbox selected.           |
| YOG                    | Type the year of graduation you want to calculate GPAs for. If you want to run GPA for all grade levels, leave this field blank.                                                                                                    |
| Rank By                | <ul> <li>Do one of the following to determine how you want the system to rank students:</li> <li>Select Grade Point Average to rank students by GPA.</li> <li>Select Total Points to rank students by the total number of grade points they receive.</li> </ul> |
| Active students only   | Select this checkbox if you want to include active students only.<br>Otherwise, leave this checkbox blank.                                                                                                    |
| Sort results by        | Select one of the following to determine how you want to sort the results:<br>• Name<br>• Rank                                                                                                    |
| Format                 | Select a report format.                                                                                                    |

# 4.2 View GPA Results for Multiple Students in the School View

You can use queries and field sets to find GPA information and print a quick report containing the GPA information you want.

For example, you can use a query to search for all tenth-graders who have a GPA equal to or higher than 3.0. Because a student's GPA can change with each grade term, the group of students that the query gathers could be different each time you use it.

### 4.2.1 To view GPA results:

- 1. Log on to the School view.
- 2. Click the **Grades** tab.

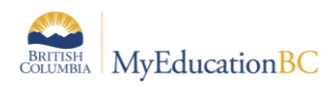

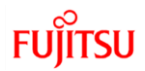

3. On the **GPA** side-tab, click **Results.** The page displays the results of the last Grade Point Averages report run. For each student, the page displays a record for each year.

# 4.3 To View an Individual Student's Results

#### Student top tab > Transcript side tab > Grade Point Summary sub-side tab

Users can view the GPA performance of individual students by selecting a GPA calculation such as "Term 1 GPA" and its corresponding Grade Term.

Term 1 GPA should be paired with Grade Term Q1.

Term 2 GPA should be paired with Grade Term Q2.

Term 3 GPA should be paired with Grade Term Q3.

Term 4 GPA should be paired with Grade Term Q4.

All Final Marks Cumulative GPA (Run with Q4) should be paired with Grade Term Q4.

| 0PA Tem 10PA V 0rade Tem 01 V |                                       |                |          |                           |            |               |                 |              |                       |                  |               |        |        |
|-------------------------------|---------------------------------------|----------------|----------|---------------------------|------------|---------------|-----------------|--------------|-----------------------|------------------|---------------|--------|--------|
| School year                   | Grade level                           | rade level Tra |          |                           |            | script Points | Adjusted Points | Total Points | Transcript<br>Courses | Adjusted Courses | Total Courses | GPA    |        |
| 2010-2011                     | 07                                    |                |          |                           |            | 0.0000        | 0.0000          | 0.0000       | 0.000                 | 0.0000           | 0.0000        | 0.0000 |        |
| 2011-2012                     | 08                                    |                |          |                           |            | 0.0000        | 0.000           | 0.0000       | 0.000                 | 0.0000           | 0.0000        | 0.0000 |        |
| 2012-2013                     | 09                                    |                |          |                           |            | 0.0000        | 0.000           | 0.0000       | 0.000                 | 0.0000           | 0.0000        | 0.0000 |        |
| 2013-2014                     | 10                                    |                |          |                           |            | 0.0000        | 0.0000          | 0.0000       | 0.000                 | 0.0000           | 0.0000        | 0.0000 |        |
| 2014-2015                     | 2016 11                               |                |          |                           |            | 0.0000        | 0.000           | 0.0000       | 0.000                 | 0.0000           | 0.0000        | 0.0000 |        |
| 2015-2016                     | 2016 12                               |                |          |                           |            | 10.5000       | 0.000           | 10.5000      | 4.000                 | 0.0000           | 4.0000        | 2.6250 |        |
| Total                         |                                       |                | 10.50    | 000                       | 0.0000     | 10.5000       | 4.0000          | 0.0000       | 4.0000                | 2.6250           |               |        |        |
| Course Bre                    | akdown                                |                |          |                           |            |               |                 |              |                       |                  |               |        |        |
| School year                   |                                       | Grade level    | Number   | Course description        | Academic I | level         |                 | Grade Column |                       | Grade I          | Points        | Weight |        |
| 2016                          |                                       | 12             | APSY-12S | AP PSYCHOLOGY 12          | Adv Placer | dv Placem     |                 | Q1 Grade     |                       | 63 ·             | 1.5000        | 1.0000 |        |
| 2016                          |                                       | 12             | ASAD-12S | AP STUDIO ART: DRAWING 12 | Adv Placer | dv Placem     |                 | cem Q1 Grade |                       |                  | 95 4          | 4.0000 | 1.0000 |
| 2016                          | 2016 12 MAF12S ART FOUNDATIONS 12 Reg |                | Regular  |                           |            | Q1 Grade      |                 | 96 4         | 4.0000                | 1.0000           |               |        |        |
| 2016                          |                                       | 12             | MTXT-12S | TEXTILES 12               | Regular    |               |                 | Q1 Grade     |                       | 55               | 1.0000        | 1.0000 |        |